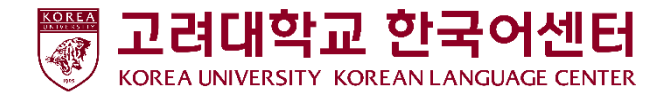

## ASP(Akademik Amaliyotini Boshqarish Tizimi) Darsni baholash bo'yicha qo'llanma

| 수강생<br>(TNRKD)         | ♥ 상담신청당 | µ결과조회(수경 | 강생)      |             | ₩ Home > 감사관리 | /상담신청및곌고 | 조희(수김     |
|------------------------|---------|----------|----------|-------------|---------------|----------|-----------|
| KOREAN LANGUAGE CENTER | O 상담신청  |          |          |             |               | Q 조회     | +신청       |
| 🛢 수강생메뉴 🗸 🗸            | 상담명     | 상담시작일자   | 상담종료일자 ( | 신청시작일자 신청종료 | 일자 선택         | 상담희망일지   | 상담        |
|                        |         |          |          |             |               |          |           |
|                        |         |          |          |             |               |          |           |
|                        | 4       |          |          |             |               |          |           |
|                        |         |          |          |             |               |          |           |
|                        | O 상담결과  |          |          |             |               |          | Q五刻       |
|                        | ACCID   |          |          |             | 003×          | 40191TL  | 48.75.412 |
|                        | 000     | `        | 2915 291 |             | BUTE          | 9 L 1 1  |           |
|                        |         |          |          |             |               |          |           |
|                        |         |          |          |             |               |          |           |
|                        |         |          |          |             |               |          |           |
| O 상담신청및결과조회            |         |          |          |             |               |          |           |
|                        |         |          |          |             |               |          |           |
|                        |         |          |          |             |               |          |           |

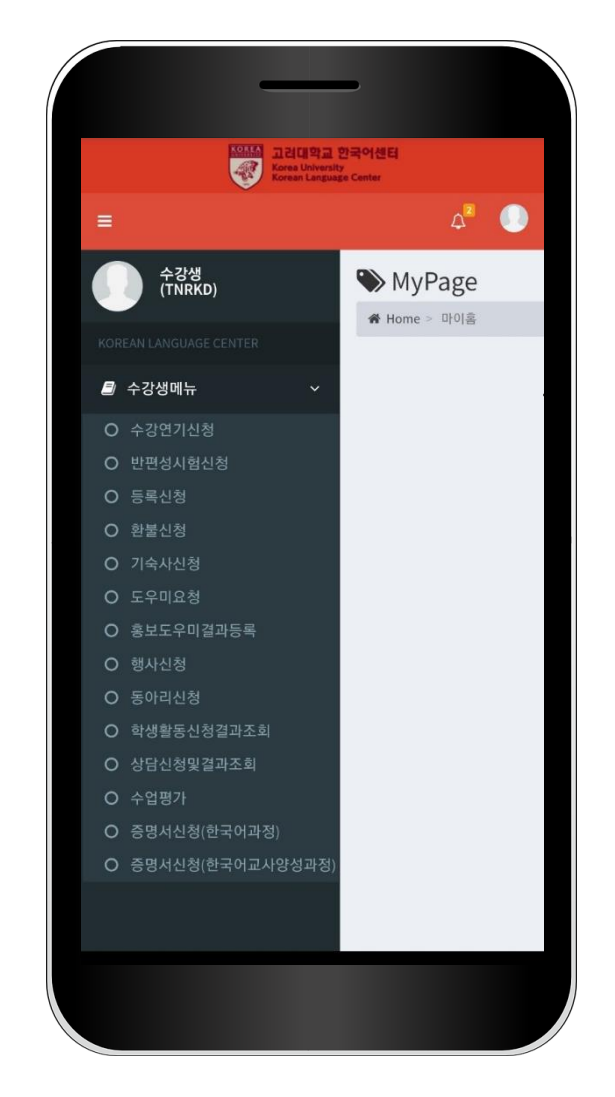

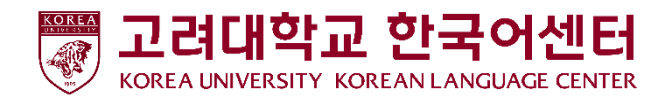

1. Ilovaga kirish

# KOREA

**고려대학교 한국어센터** Korea University Korean Language Center

#### (Student IDni kiriting)

Tugulgan sanangizni 8ta sonini kiriting

#### ◆]로그인

- 1. Adres kiritish kerak bolgan joyga shu adresni kiriting <u>kuklc.korea.ac.kr</u>
- 2. Keyin ID bilan Parolingizni kiriting

ID : Student IDni kiriting Boshlangich parol PW: Tugulgan sanani 8ta sonini kiriting (masalan)19990101

3. Ozingizni shahsiy informatsiyangizni saqlash uchun, kirgandan keyin parolingizni ozgartiring!

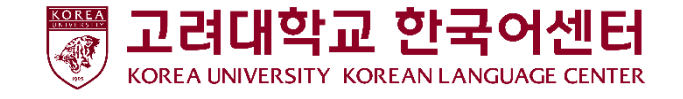

## 2. Parolni Ozgartirish

로그아웃

⊿ User Image

개인정보

비밀번호변경

2020년 41월 15일 16시 50분

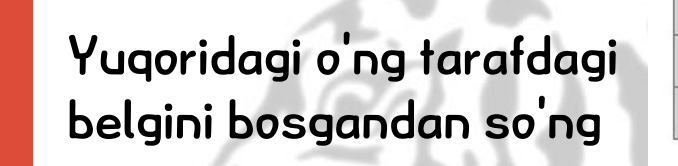

② "개인정보" bosing

| 수강생번호  |  |
|--------|--|
| 성명(한글) |  |
| 성명(영문) |  |
| 성별     |  |
| 생년월일   |  |
| 수강생구분  |  |
| 수강상태   |  |
| 수강목적   |  |
| 수강급수   |  |

사용자정보

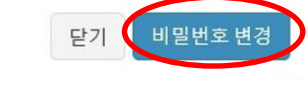

③ "비밀번호 변경" bosing

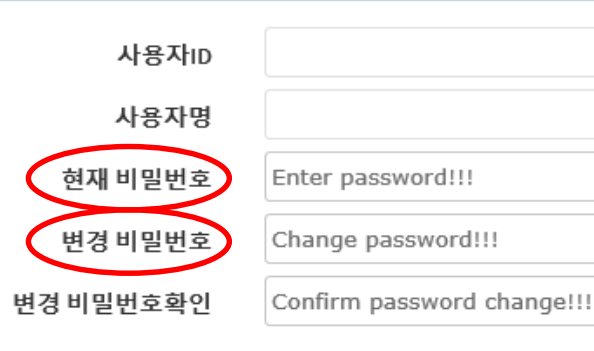

④ 현재비밀번호(tugulgan sanangizning 8 ta sonini kiriting)

⑤ Yangi parol kiriting va "거장" knopkasini bosing

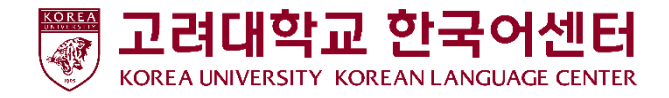

### 3. Darsni baholash

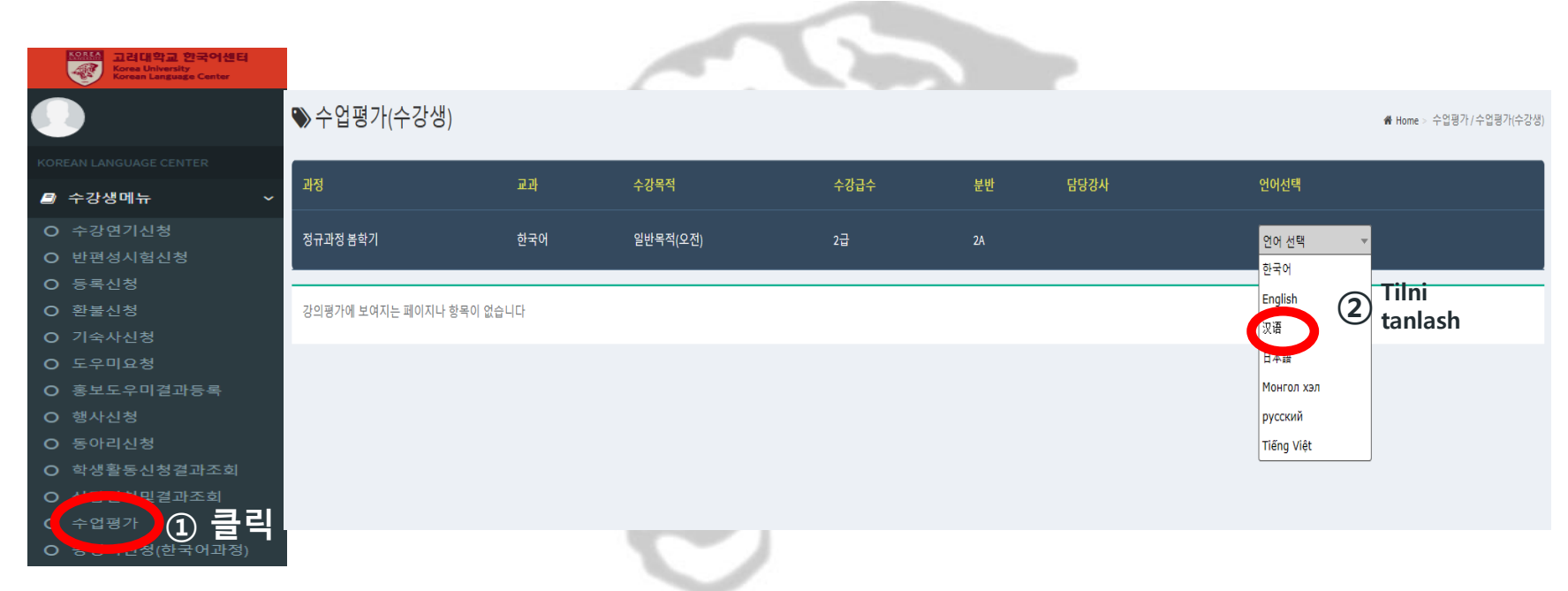

수강생메뉴da ①〈수업평가〉 bosing, va ②〈언어선택〉da ozingizga qulay bolgan tilni tanlang (Karis/Xitoy/Yapon/Ingliz/Vietnam/Mongol/Rus/O'zbek).

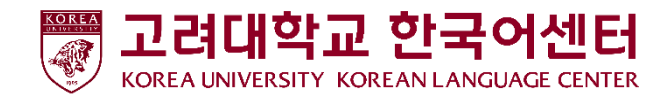

## 3. Darsni Baholash

| 1. 나는 이 수업에 활발                              | 하고 적극적으로 참여했다.             | *      |         |           |  |  |            |
|---------------------------------------------|----------------------------|--------|---------|-----------|--|--|------------|
| -줄역, 집중(유내신와)<br>() 매우그렇다                   | 사용 안 아기, 설문, 도론 등<br>① 그렇다 | ○ 보통이다 | ○ 그렇지않다 | ○ 매우그렇지않다 |  |  |            |
| 2. 나는 이 수업에서 주                              | 어진 과제와 시험에 최선을             | 다했다.*  |         |           |  |  |            |
| -국제, 시엄농무, 필표<br>) 매우그렇다                    | 준비 등<br>④ 그렇다              | ○ 보통이다 | ) 그렇지않다 | ○ 매우그렇지않다 |  |  |            |
| 3. 나는 수업 시간 외에도 나의 한국어 실력을 향상시키기 위해 노력했다. * |                            |        |         |           |  |  |            |
| - 에급, 특급 등<br>④ 매우그렇다                       | () 그렇다                     | ○ 보통이다 | ○ 그렇지않다 | ○ 매우그렇지않다 |  |  |            |
| 4. 나의 한국어 실력은                               | 이 수업을 통해 향상되었다.            | *      |         |           |  |  |            |
| 에 매우그렇다                                     | ) 그렇다                      | ○ 보통이다 | ○ 그렇지않다 | ○ 매우그렇지않다 |  |  |            |
|                                             |                            |        |         |           |  |  | <b>4</b> # |
|                                             |                            |        |         |           |  |  |            |

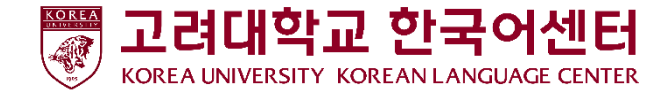

선생님평가

#### 3. Darsni Baholas(관생님평가) Ustozga baho berganingizda albatta ustozni 평가기간: 2020.04.03 ~ 2020.05.29 ismi bilan rasmini tekshirib keyin baho bering.

| ※선생님에게 하고 싶은 말이니                                                | 나개선되어야 할 것이 있으면 써 주십                                      | ¦시오.      |          |             |                        |
|-----------------------------------------------------------------|-----------------------------------------------------------|-----------|----------|-------------|------------------------|
|                                                                 |                                                           |           |          |             |                        |
|                                                                 |                                                           |           |          |             |                        |
| <ol> <li>1. 선생님은 수업 시간을 잘 지켜<br/>-시작 시간, 종료 시간, 휴식 시</li> </ol> | <b>키셨다.</b> *<br> 간 등                                     |           |          |             |                        |
| ○ 매우그렇다                                                         | ○ 그렇다                                                     | ○ 보통이다    | ○ 그렇지않다  | ○ 매우그렇지않다   |                        |
| 2. 선생님은 반 학생들의 수준에<br>-명확한 설명, 적절한 발음과 4                        | <mark>네 맞게 수업을 진행하셨다.</mark> *<br>속도, 판서, 이해 확인, 재미나 흥미 ቶ | 우발 등      |          |             |                        |
| ○ 매우그렇다                                                         | ○ 그렇다                                                     | ○ 보통이다    | ○ 그렇지않다  | ○ 매우그렇지않다   |                        |
| 3. 선생님은 수업 시간에 연습할                                              | 할시간을 충분히 주셨다. *                                           |           |          |             | *                      |
| ○ 매우그렇다                                                         | ○ 그렇다                                                     | ○ 보통이다    | ○ 그렇지않다  | ○ 매우그렇지않다   | <b>Å</b>               |
| 4. 선생님은 학생의 발화나 과제<br>- 순제 확인, 오류 수정 등                          | 헤에 대해 적절하게 피드백해 주셨다.                                      | .*        |          |             | Hamma savollarga javob |
| ○ 매우그렇다                                                         | ○ 그렇다                                                     | ○ 보통이다    | ○ 그렇지않다  | ○ 매우그렇지않다   |                        |
| 5. 선생님은 학생 모두를 공평하<br>, 국정 이종 문하 종교 성에 따                        | 하 <b>게 대해주셨다. *</b><br>과를 차별언이 / _하색이 실령에 따르              | 무시나 차별 언어 |          |             | bergandan song 제굴      |
| 이 매우그렇다                                                         | 이 그렇다                                                     | ○ 보통이다    | ○ 그렇지 않다 | ○ 매우 그렇지 않다 | belgisini basingli 👝   |
| alat                                                            |                                                           |           |          |             |                        |
| 이전                                                              |                                                           |           |          |             | 세달                     |

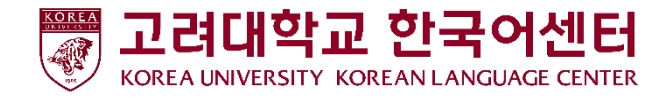

Aziz talabalar, siz bergan baholaringiz bizning oqish muhitini yahshilash uchun yordam boladi! Ozingizning fikrlaringizni bemalol bizga bildiring! Barcha bildirilgan fikrlar anonim bo'lib, baholaringiz bilan hech qanday aloqasi bolmaydi! Albatta baholash jarayonida ishtrok eting!